# Web EFT <sup>™</sup> User's Guide

Release 2015.09

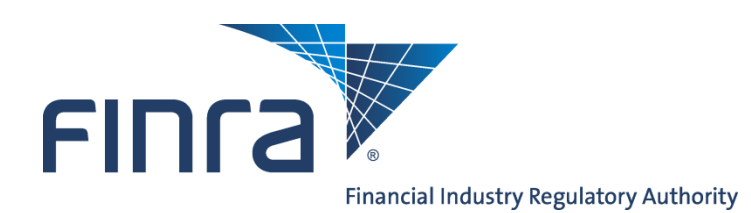

©2015. FINRA. All rights reserved. Materials may not be reprinted or republished without the express permission of FINRA. Individuals, firms, and data mentioned in these materials are fictitious and are presented exclusively for purposes of illustration or example.

# **Table of Contents**

| Introdu | uction                                                              | 3  |
|---------|---------------------------------------------------------------------|----|
| 1.      | Web Interface                                                       |    |
| 1.1.    | Logging In                                                          | 4  |
| 1.2.    | Home Page                                                           | 5  |
| 1.3.    | Submitting (Uploading) Batch Form Files to Web CRD                  | 6  |
| 1.4.    | Retrieving Batch Form Filing Results Files and Reports from Web EFT | 7  |
| 1.5.    | The archive folder                                                  | 8  |
| 1.6.    | The incoming folder                                                 | 8  |
| 1.7.    | The processed folder                                                | 9  |
| 1.8.    | The reports folder                                                  | 9  |
| 1.9.    | View Batch Status                                                   | 9  |
| 1.10    | Schema Documentation                                                | 10 |
| 1.11    | . Schema Files                                                      | 10 |
| 1.12    | Logout                                                              | 10 |
| 1.13    | . Hours of Operation                                                | 11 |
| 2.      | Machine-to-Machine Interface                                        | 11 |
| 2.1.    | Script Samples                                                      | 11 |
| 2.2.    | Certificate Errors                                                  | 11 |
| 3.      | Pre-Production Testing                                              |    |
| 4.      | Web Service                                                         |    |
| 5.      | Ouestions                                                           |    |
| 6.      | Appendix A: Script Samples                                          |    |

## Introduction

Web EFT (Electronic File Transfer) allows subscribing firms to interface with Web CRD<sup>®</sup> and IARD<sup>TM</sup> in an automated manner (Web EFT also offers a manual interface). Web EFT offers firms the ability to upload batches of form filings to Web CRD and IARD and provides its subscribers with reports containing the results of batch form file processing, as well as downloads of registration and accounting activity.

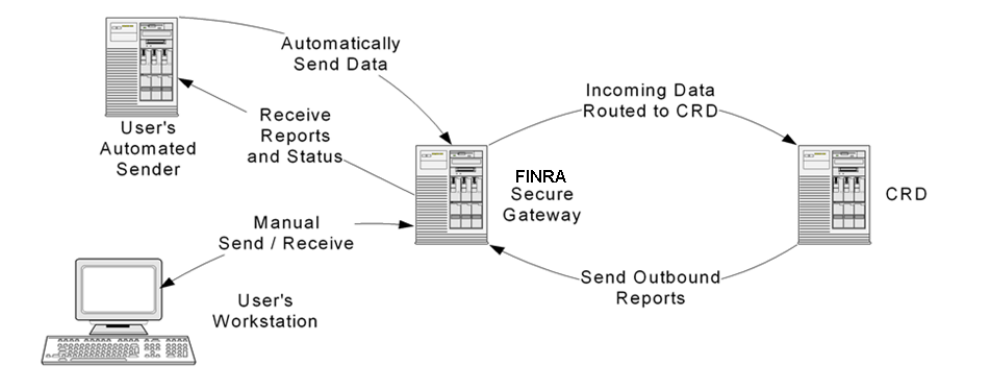

#### The Web EFT System currently accepts the following form filing types:

| U4 Initial                                 | U5 Partial                             |
|--------------------------------------------|----------------------------------------|
| U4 Relicense All                           | U5 Full                                |
| U4 Relicense CRD                           | U5 Amendment                           |
| U4 Relicense IA                            | Non Registered Fingerprint Initial     |
| U4 Dual                                    | Non Registered Fingerprint Amendment   |
| U4 Amendment of non-disclosure information | Non Registered Fingerprint Termination |
| U4 Page 2 Initial for Schedule A/B         | BR Initial                             |
| U4 Page 2 Amendment for Schedule A/B       | BR Amendment                           |
|                                            | BR Closing/Withdrawal                  |

**NOTE:** Web EFT does not currently have the ability Form BD/BDW, Form ADV/ADV-W, Form U6, or Form U4 Concurrence filings. These must be filed online through Web CRD/IARD.

| Downloads                           | Frequency |
|-------------------------------------|-----------|
| Branch Information Report           | daily     |
| Individual Information Report       | weekly    |
| Individual Information Report Delta | daily     |
| Post Accounting Report              | daily     |
| Post Appointments Report            | daily     |
| Post Approvals Report               | daily     |
| Post Branch Deficiencies Report     | daily     |
| Post Branch Individual Report       | daily     |
| Post Branch Status Report           | daily     |
| Post Deficiencies Report            | daily     |
| Post Enrollments Report             | daily     |
| Post Exams Report                   | daily     |
| Post Fingerprint Report             | daily     |
| Post Pending Report                 | daily     |
| Post Terminations Report            | daily     |

Web EFT also provides the following CRD/IARD downloads:

Web EFT provides two interfaces for uploading batch form filings and downloading reports:

- (1) A web interface (see Section 1)
- (2) A direct machine-to-machine interface (see Section 2)

Details on using these methods are described in the following sections:

#### 1. Web Interface

The web interface is provided to support access to Web EFT through a standard HTTPS browser interface. The site uses a secure web server that supports Internet-standard Secure Sockets Layer (SSL) to protect all data sent to and from the server. Using a standard Web browser, users can securely access the site to upload batch form files, download reports and check the status of batch form files that were previously submitted.

## 1.1. Logging In

Users must access the web interface through a login screen, which displays below. FINRA provides a username and password to each subscribing firm. The user must enter the firm's username and password and accept the Web EFT Terms and Conditions.

When your Web EFT account is initially established, you will be issued a "one-time-only" password. On your initial login, you will be forced to change the issued password to one of your choosing. The password you choose must meet the following criteria:

- Password must be between 8 and 10 characters.
- Password must contain at least 1 alpha character.
- Password must contain at least 1 numeric character.
- Password must contain at least 1 "special" (non-alpha, non-numeric) character. "#" or "\$", for example.

Web EFT passwords do not automatically expire, however we recommend that firms change their password every 90 days (similar to the Web CRD password expiration timeframe). To open a case to change your password, please contact the FINRA Gateway Call Center at (301) 869-6699. Your old password will be set to expired and you will be directed to choose a new password on your next login.

|                                                                                                    | Web EFT™ Terms and Conditions                                                                                                    |
|----------------------------------------------------------------------------------------------------|----------------------------------------------------------------------------------------------------|
|                                                                                                    | FINRA Electronic File Transfer System for Web CRD Transactions<br>Participant Agreement/Terms and Conditions                                                                                                    |
| Financial Indust                                                                                                    | ry Regulatory Authority, Inc. ("FINRA") collects, compiles, organizes, indexes, digitally converts and maintains regulatory information from registered persons,                                                                                                    |
| nember firms, gov                                                                                                    | emment agencies, other regulatory and enforcement authorities, and other sources and maintains such information in FINRA proprietary and licensed databases.                                                                                                    |
| INRA collects fro                                                                                                    | m and releases certain information to authorized persons through various FINRA programs and systems, including the Electronic File Transfer ("EFT") for Web                                                                                                    |
| RD® filings ("EF                                                                                                    | T System"). Your member firm's ('you'' or 'your') use of FINRA's EFT System does not transfer to you any rights in FINRA systems or databases, including,                                                                                                    |
| rithout limitation, t                                                                                                    | he EFT System.                                                                                                    |
| . Your use of the                                                                                                    | EFT System is conditioned upon your acceptance, without modification, of all terms and conditions of this Agreement and the general FINRA corporate web site                                                                                                    |
| erms and Conditi                                                                                                    | ons ("General Terms"), incorporated herein by reference. A copy of the general FINRA corporate web site Terms and Conditions are displayed at <u>www.fiura.org</u>                                                                                                    |
| nd will be provide                                                                                                    | d to you upon request. Any information submitted, uploaded, accessed, requested, downloaded or provided through this EFT System must be submitted, accessed,                                                                                                    |
| equested and used                                                                                                    | i accordance with the terms and conditions specified in this Agreement and the General Terms. FINRA reserves any rights not expressly granted under these terms                                                                                                    |
| nd conditions. Ad                                                                                                    | ditionally, FINRA reserves the right, at its sole discretion, to modify the terms and conditions for use of the EFT System at any time by changing this Agreement or the                                                                                                    |
| ieneral Terms, and                                                                                                    | d any changes are effective immediately. Any such changes will be displayed on the affected site and your continued use of the EFT System constitutes your                                                                                                    |
| cceptance of the o                                                                                                    | changes.                                                                                                    |
| . FINRA makes<br>estricted nor proh<br>arty software.                                                                                                    | no exclusive proprietary claim to the information submitted by and available to you through the EFT System that is not created by FINRA and you are neither<br>ibited by FINRA from obtaining a copy of any information from a non FINRA source. The EFT System is a proprietary database and employs proprietary third-                                                                                                    |
| . The information<br>ther uses are prof<br>urpose other than<br>art of a service by<br>censed or made o<br>FT System datab<br>ny software or has<br>ake any action that | provided through the EFT System shall be used ONLY for your own compliance and operational use and may not be used for personal or commercial purposes. All<br>ubited. You agree that you will not duplicate, download, publish, publicly display, modify or otherwise distribute the information retrieved from this System for any<br>as expressly permitted by this Agreement. In no event may you offer to others any information retrieved from this System for personal or commercial purposes, or as<br>reau or similar arrangement. You agree that you will not use the information retrieved from the EFT System to device, or manual process to monitor or copy the<br>ases in bulk, or to make voluminous, excessive or repetitive requests for information. You further agree that you will not use pay so that provide on the tert of the software or not use to software or information. You further agree that you will not use any unauthorized robot, spice that you will not use the information. You further agree that you will not use any unauthorized robot, spice that you will not use any device, software or routine to bypass<br>idware that prohibits volume requests for information, you will not interfere with or attempt to interfere with the proper working of the EFT System, and you will not<br>t imposes an unreasonable or disproportionately large load on the site. |
| . All requests for                                                                                                    | permission to access or use the EFT System or its databases for uses other than those described in Paragraphs 4 or 5 of this Agreement must be made in writing to                                                                                                    |
| INRA clearly stat                                                                                                    | ing the purpose and manner in which the EFT System or information will be used. Requests may be submitted to FINRA, Registration and Disclosure Department,                                                                                                    |
| 509 Key West A                                                                                                    | venue, Rockvulle, MD, 20850. FINRA, in its sole discretion, may approve or reject any request that is inconsistent with the terms and conditions of use of the EFT                                                                                                    |
| ystem, databases                                                                                                    | and information.                                                                                                    |
| Provision of info                                                                                                    | ormation by FINRA (and its subsidiaries) pursuant to the EFT System does not constitute a waiver of any of FINRA's rights, privileges, or immunities with respect to                                                                                                    |
| the furnishing of dis                                                                                                    | sciplinary or registration information.                                                                                                    |

## **1.2. Home Page**

After a successful login, the system will display the home directory of the firm user. This screen is used to access the functions available to the firm.

| FINC  | a                     |      |              |                      |        |         |
|-------|-----------------------|------|--------------|----------------------|--------|---------|
| FINR  | A Secure File Gateway |      |              |                      |        |         |
| /home |                       |      |              | Schema Documentation | Status | Log Out |
|       |                       |      |              |                      |        | -       |
|       | Filename              | Size | Date         |                      |        |         |
|       | 🗖 archive             |      |              |                      |        |         |
|       | 🗀 incoming            |      |              |                      |        |         |
|       | C processed           |      |              |                      |        |         |
|       | C reports             |      |              |                      |        |         |
|       | 🖞 status.xml          | 2929 | Jan 21 15:15 |                      |        |         |

There are four sub-directories in the firm's home directory:

- **"archive"** Contains a copy of all Web EFT files submitted and reports generated for each firm in the last 31 days (see Section 1.5).
- "incoming" All batch form files sent to FSG must be uploaded to the "incoming" directory (see Section 1.6). If the user does not subscribe to the Web EFT batch form filing upload service, the incoming directory will not appear.
- **"processed"** Stores all batch form filing results files corresponding to batch form filing submissions. One batch results file is created for each batch form file submission (see Section 1.7).
- "reports" All daily, weekly, and monthly Web CRD reports are posted to the reports directory (see Section 1.8). If the user does not subscribe to the Web EFT download service, the reports directory will be empty.

#### Available links:

• "/home" – Indicates the user's present directory. When the user navigates to one of the subdirectories, this display will include the name of the subdirectory (for example, if a user selects the reports directory, this link will change to "/home/reports").

To access a subdirectory, select the name of the subdirectory. To move from the subdirectory back to the home directory, either select the "/home" link in the upper left-hand side of the tool bar, or use your browser's **"Back"** button.

- "Schema Documentation" Links to the current Web EFT schema documentation (PDF) and form filing and reports schema files (.xsd) located on FINRA's Web site (<u>www.finra.org/webeft/schema</u>) (see Sections 1.10 and 1.11).
- "Status" and "status.xml" Links to the status file which lists the processing status of all batch form files sent to Web EFT in the past 31 days (see Section 1.9).
- "Log Out" Logs the user out of Web EFT (see Section 1.122).

# 1.3. Submitting (Uploading) Batch Form Files to Web CRD

Users can upload batch form files to FSG (which submits the forms within the file to Web CRD) using the "File Upload" function at the top of the directory page.

To upload a file, select the "incoming" directory.

| <b>F</b> 11     | 01   |              |  |
|-----------------|------|--------------|--|
| Filename        | Size | Date         |  |
| archive archive |      |              |  |
|                 |      |              |  |
| processed       |      |              |  |
| C reports       |      |              |  |
| 🖞 status.xml    | 2929 | Jan 21 15:15 |  |
|                 |      |              |  |
|                 |      |              |  |

On the "File Upload" form, select the "Browse" button. This opens a standard directory browser on your local computer. Select the file you wish to upload.

Select the "Open" button in the file window.

Select the "Upload File" button to send your file to Web EFT. This submits your form filings to Web CRD.

| FINCA                     |                                                               |                                     |
|---------------------------|---------------------------------------------------------------|-------------------------------------|
| FINRA Secure File Gateway |                                                               |                                     |
| /home/incoming            |                                                               | Schema Documentation Status Log Out |
|                           |                                                               |                                     |
| File Upload               |                                                               |                                     |
| Browse Upload File        |                                                               |                                     |
|                           |                                                               |                                     |
| Filename                  | Size                                                          | Date                                |
| □                         |                                                               |                                     |
| Chases File               | a Upland                                                      |                                     |
| Choise Hie                |                                                               |                                     |
|                           | EFT Uploads                                                   |                                     |
| Organize 🔻                | New folder 🔠 🔻 🗍 🔞                                            |                                     |
| ★ Favorite                | Name Date modified Type                                       |                                     |
|                           | U4AmendExample03132015.nrg 10/12/2011 3:33 PM NRQ F           | ile                                 |
| 🥽 Libraries               |                                                               |                                     |
|                           |                                                               |                                     |
| r Comput                  |                                                               |                                     |
| 🗣 Network                 |                                                               |                                     |
|                           |                                                               |                                     |
|                           |                                                               |                                     |
|                           |                                                               |                                     |
|                           |                                                               |                                     |
|                           |                                                               |                                     |
|                           | <                                                             |                                     |
|                           | File name: U4AmendExample03132015.nrg 		 All Files (*.*) 		 ▼ |                                     |
|                           | Open Cancel                                                   |                                     |
|                           |                                                               |                                     |
|                           |                                                               |                                     |
|                           |                                                               |                                     |

#### File Submission (Upload) Rules:

- Any files uploaded to Web EFT <u>must</u> be loaded to the "<u>incoming</u>" directory.
- All uploaded batch form files must be in XML format and must comply with either, the CRD U4, U5, NRF Form Filing Schema or the CRD BR Form Filing Schema (See Section 1.11 on how to access the schema definition documents and the schema file).
- In order to process successfully, any form within the file must also comply with Web CRD's business rules and completeness checks. [**Tip:** If a form fails a Web CRD completeness check, the unprocessed form may also be located and corrected "online" in the firm's "Pending Filings" queues in Web CRD.]
- Web EFT's XML parser does not recognize the standard "<!-- -->" XML comment syntax. If a comment is included in the file, Web EFT will attempt to process the commented text.
- All uploaded batch form files must be named with an '.nrq' (lower case) extension to be processed by Web EFT. (If a file does not have an .nrq extension, it will not be processed.)
- All uploaded batch form files must <u>not</u> contain spaces in the filename. (If a filename contains spaces, the file will not be processed.)
- Each uploaded batch form file must be uniquely named within the last 31 days. An attempt by a firm to upload a file with a duplicate name will result in an error message.

When Web EFT and Web CRD have completed processing a batch form file, a batch results file with the same name as the uploaded file and the extension '.nrs' will be placed in the processed directory. Also, the EFT primary contact listed on your Web EFT UAAF will receive an e-mail indicating that Web EFT has finished processing the file.

For example:

- 1) A user (or automated script) uploads a file named *U4addressupdates100114.nrq* into the user's **incoming** directory.
- 2) Web EFT sends the form data within the file to Web CRD for form processing.
- 3) Web EFT also sends an e-mail to the user's primary EFT contact, indicating that the file was received.
- 4) When the file is completely processed, Web EFT moves *U4addressupdates100114.nrq* to the firm's **archive** directory and places a results file named *U4addressupdates100114.nrs* in the user's **processed** directory.
- 5) Web EFT also sends an e-mail to the user's primary EFT contact, indicating that the file has completed processing.
- 6) A copy of *U4addressupdates100114.nrs* is also placed in the firm's **archive** directory.

**NOTE:** After a successful file upload, the EFT primary contact listed on your Web EFT User Account Acknowledgement Form (UAAF) will receive an e-mail indicating that Web EFT has received the file. Should you choose not to receive any processing e-mails, two steps must be taken:

- (1) Contact the FINRA Gateway Call Center at (301) 869-6699 and request that your e-mail address be excluded from receiving any processing e-mails.
- (2) When submitting a batch form file, omit the Email attribute in the NSGBatch element (please refer to one of the schema definition documents for the Email attribute's precise location).

To update your primary contact, please use the UAAF form found at: <u>www.finra.org/webeft</u> > Forms for Existing Web EFT Firms

# **1.4. Retrieving Batch Form Filing Results Files and Reports from Web EFT**

All Web EFT submitted batch form files, batch results files, and scheduled reports in any of the firm's directories are produced in XML format and can be viewed in a browser or downloaded to the user's computer. To view a file, simply "single-click" on the name of the file. To download a file, right-click on the name and select "Save Target As" from the menu (Firefox users would select "Save Link As" in the menu). Do not "double-click" on the hyperlink. Double-clicking may cause the file to be become corrupt.

**Note:** The Individual Information Report and Individual Information Report Delta are produced as a zipped file, due to the potentially large size of the report. It can be unzipped with any standard **"unzip"** utility (for example, WinZip<sup>®</sup> or pkunzip<sup>®</sup>). If you have any questions regarding unzipping files, please contact your Technology Department.

Any files viewed or downloaded in the firm's **"processed"** and **"reports"** directories are removed immediately after they are viewed or downloaded. Copies of <u>all</u> files are maintained in the "archive" directory for 31 days.

When a user selects the "**processed**" or "**reports**" directory, the user knows that any file in the processed or reports directory is new and has not yet been retrieved. If a subsequent retrieval of a file is required, the file will still exist in the archive directory for 31 days.

For example:

- 1) Web EFT places a daily report *BDNumber\_PostApprovalsReport\_2014-10-01.app* in the firm's **reports** directory.
- 2) A copy of the daily report *BDNumber\_PostApprovalsReport\_2014-10-01.app* is also placed in the firm's **archive** directory.
- 3) A user (or automated script) retrieves the daily report *BDNumber\_PostApprovalsReport\_2014-10-01.app* from the firm's **reports** directory (either manually by opening the file in a browser or by right-clicking and saving the file locally, or automatically by performing a "get").
- 4) Daily report *BDNumber\_PostApprovalsReport\_2014-10-01.app* is deleted from the firm's **reports** directory.
- 5) The copy of daily report *BDNumber\_PostApprovalsReport\_2014-10-01.app* will remain in the firm's **archive** directory for 31 days.

# **1.5.** The archive folder

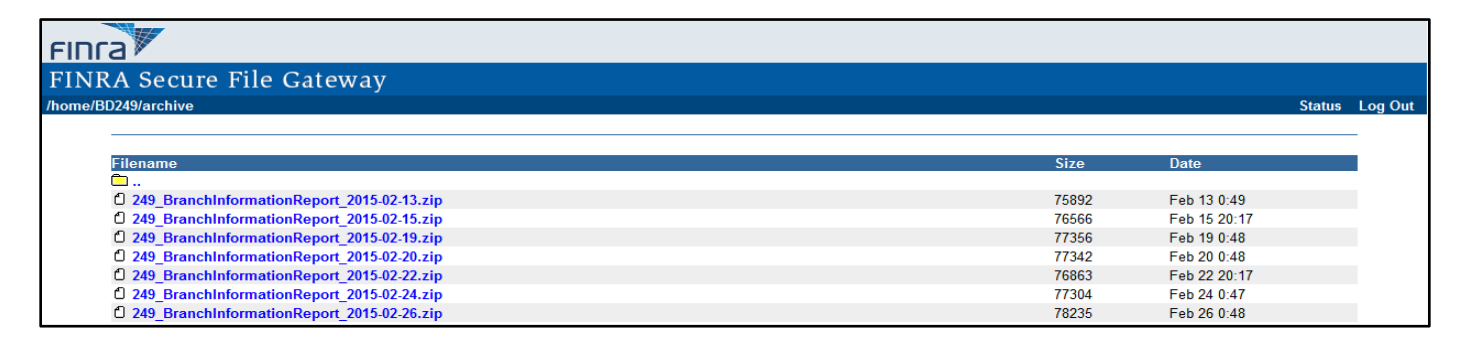

The **"archive"** directory retains a copy of all daily and weekly reports that were delivered to the firm within the previous 31 days. Also retained are batch form files submitted to Web EFT as well as copies of all batch form results files. The files are retained in the archive directory for 31 days. After 31 days, all files and reports are deleted automatically. Both the Full Individual Information Report and Individual Information Report Delta are deleted every Sunday.

# **1.6.** The incoming folder

| FINCA                          |      |      |                      |        |         |
|--------------------------------|------|------|----------------------|--------|---------|
| FINRA Secure File Gateway      |      |      |                      |        |         |
| /home/incoming                 |      |      | Schema Documentation | Status | Log Out |
| File Upload Browse Upload File |      |      |                      |        | •       |
| Filename                       | Size | Date |                      |        |         |
|                                |      |      |                      |        |         |

All batch form files sent to Web EFT must be uploaded to the **"incoming"** directory. The files are held in the incoming directory until the file has been completely processed. Once the file is completely processed, the uploaded file is automatically moved to the archive directory and no longer appears in the incoming directory.

# 1.7. The processed folder

| FING            | a                            |      |                      |        |         |
|-----------------|------------------------------|------|----------------------|--------|---------|
| FINR            | A Secure File Gateway        |      |                      |        |         |
| /home/processed |                              |      | Schema Documentation | Status | Log Out |
|                 |                              |      |                      |        | _       |
|                 | Filename                     | Size | Date                 |        |         |
|                 | Ô                            |      |                      |        | _       |
|                 | C U4AmendExample03132015.nrs | 652  | Mar 13 16:44         |        |         |
|                 | U4AmendExample03142015.nrs   | 652  | Mar 13 16:45         |        |         |
|                 | C U4AmendExample03152015.nrs | 652  | Mar 13 16:45         |        |         |

The **"processed"** directory stores all batch form filing result files corresponding to batch form filing submissions. One batch form result file is created for each batch form filing file submission. Each batch form result file contains an entry for each form submitted, indicating whether the form submission was successful and, if unsuccessful, the reason for failure.

# **1.8.** The reports folder

| FINTA                                        |       |              |        |         |
|----------------------------------------------|-------|--------------|--------|---------|
| FINRA Secure File Gateway                    |       |              |        |         |
| /home/BD249/reports                          |       |              | Status | Log Out |
|                                              |       |              |        | _       |
| Filonome                                     | Sizo  | Data         |        |         |
|                                              | 5120  | Date         |        | ·       |
| 249_BranchInformationReport_2015-02-13.zip   | 75892 | Feb 13 0:49  |        |         |
| C 249_BranchInformationReport_2015-02-15.zip | 76566 | Feb 15 20:17 |        |         |
| C 249_BranchInformationReport_2015-02-19.zip | 77356 | Feb 19 0:48  |        |         |
| C 249_BranchInformationReport_2015-02-20.zip | 77342 | Feb 20 0:48  |        |         |
| C 249_BranchInformationReport_2015-02-22.zip | 76863 | Feb 22 20:17 |        |         |
| C 249_BranchInformationReport_2015-02-24.zip | 77304 | Feb 24 0:47  |        |         |
| C 249_BranchInformationReport_2015-02-26.zip | 78235 | Feb 26 0:48  |        |         |

The daily and weekly CRD Reports are placed in the "**reports**" directory. These reports are produced in XML format and can be viewed in a browser or downloaded to the user's computer. <u>Once the reports are viewed in this directory, they are moved to the archive folder and must be viewed there.</u>

**NOTE:** The Individual Information Report and the Individual Information Report Delta are produced as a zipped XML document, due to the potentially large size of the report. It can be unzipped with any standard "**unzip**" utility (for example, WinZip<sup>®</sup> or pkunzip<sup>®</sup>). If you have any questions regarding unzipping files, please contact your Technology Department.

## **1.9. View Batch Status**

Users may access the Web EFT status page in two ways. Users may select on the "**Status**" link that appears in the upper right corner of each page. When selected, the link displays a list of the processing status of all batch form files sent to Web EFT in the past 31 days.

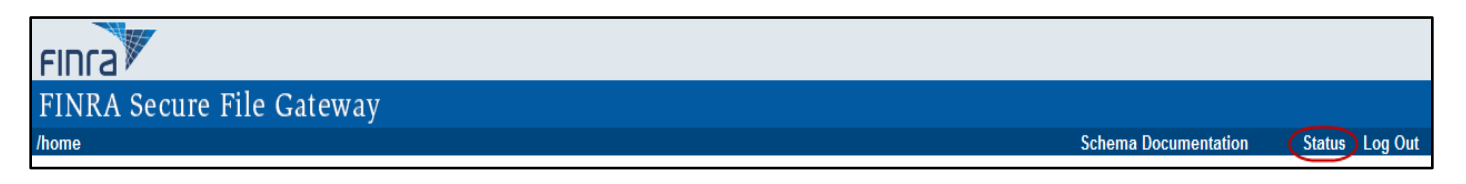

There are four possible statuses for any submitted file:

- Submitted The file has been submitted to Web EFT and is queued for CRD processing.
- Processing CRD has received the file and begun processing it.
- **Completed** CRD has finished processing the file. There were no errors on any forms within the file.
- **Completed with Errors** CRD has finished processing the file. At least one of the forms within the file was not successfully processed.

In addition, selecting the "status.xml" link in the home directory will also provide the status file.

Sample status.xml file:

| Filename                                                                                                    | Size                                                                                                    | Date                                                                                                    |
|----------------------------------------------------------------------------------------------------|----------------------------------------------------------------------------------------------------|----------------------------------------------------------------------------------------------------|
| archive                                                                                                    |                                                                                                    |                                                                                                    |
|                                                                                                    |                                                                                                    |                                                                                                    |
|                                                                                                    |                                                                                                    |                                                                                                    |
|                                                                                                    |                                                                                                    |                                                                                                    |
| (1 status xml)                                                                                                    | 2929                                                                                                    | Jan 21 15:15                                                                                                    |
| U status.xiii                                                                                                    | 2323                                                                                                    | 541 21 15.15                                                                                                    |
|                                                                                                    |                                                                                                    |                                                                                                    |
| <pre><?xml version="1.0" encoding="utf-8" ?> <?xml:stylesheet type="text/xsl" ?> - <status archive="" lastupdate="2008-05-19T10:00:2 FileName=" statusre<="" statusreport="archive/U4_Initial_3.nrq" th="" u4_initial_5.nrq"=""><th>32" xmlns="http://nsg.nasd.cd<br/>1" Status="Completed with Er<br/>UserBatchRef="BatchReg'Test<br/>rs" NumberRequests="1" Numb<br/>4" Status="Completed with Er<br/>UserBatchRef="BatchReg'Test<br/>nrs" NumberRequests="1" Numb<br/>3" Status="Completed with Er<br/>UserBatchRef="BatchReg'Test<br/>nrs" NumberRequests="1" Numb<br/>9" Status="Completed with Er<br/>UserBatchRef="BatchReg'Test<br/>nrs" NumberRequests="1" Numb<br/>4" Status="Completed with Er<br/>UserBatchRef="BatchReg'Test<br/>nrs" NumberRequests="1" Numb<br/>4" Status="Completed with Er<br/>UserBatchRef="BatchReg'Test<br/>nrs" NumberRequests="1" Numb</th><th><pre>bm/2002/03/01/NSGStatus.xsd"&gt; rors" StatusTime="2008-05-19T10:00:32" FileSize="4265" " TrackingNumber="BDFIRM.121212121200001" erCompleted="1" NumberErrors="1" /&gt; rors" StatusTime="2008-05-19T09:57:43" FileSize="4262" " TrackingNumber="BDFIRM.1212121212.00002" erCompleted="1" NumberErrors="1" /&gt; rors" StatusTime="2008-05-19T09:54:58" FileSize="4264" " TrackingNumber="BDFIRM.1212121212.00003" erCompleted="1" NumberErrors="1" /&gt; rors" StatusTime="2008-05-19T09:54:00" FileSize="4264" " TrackingNumber="BDFIRM.1212121212.00004" erCompleted="1" NumberErrors="1" /&gt; rors" StatusTime="2008-05-19T09:50:28" FileSize="4264" " TrackingNumber="BDFIRM.1212121212.00004" erCompleted="1" NumberErrors="1" /&gt; rors" StatusTime="2008-05-19T09:50:28" FileSize="4254" " TrackingNumber="BDFIRM.1212121212.00005" erCompleted="1" NumberErrors="1" /&gt; rors" StatusTime="2008-05-19T09:50:28" FileSize="4254" " TrackingNumber="BDFIRM.1212121212.00005" erCompleted="1" NumberErrors="1" /&gt; rors" StatusTime="2008-05-19T09:50:28" FileSize="4254" " TrackingNumber="BDFIRM.1212121212.00005" erCompleted="1" NumberErrors="1" /&gt; rors" StatusTime="2008-05-19T09:50:28" FileSize="4254" " TrackingNumber="BDFIRM.1212121212.00005" erCompleted="1" NumberErrors="1" /&gt; rors" StatusTime="2008-05-19T09:50:28" FileSize="4254" " TrackingNumber="BDFIRM.1212121212.00005" erCompleted="1" NumberErrors="1" /&gt; rors" StatusTime="2008-05-19T09:50:28" FileSize="4254" " TrackingNumber="BDFIRM.121212121212.00005" erCompleted="1" NumberErrors="1" /&gt; </pre></th></status></pre> | 32" xmlns="http://nsg.nasd.cd<br>1" Status="Completed with Er<br>UserBatchRef="BatchReg'Test<br>rs" NumberRequests="1" Numb<br>4" Status="Completed with Er<br>UserBatchRef="BatchReg'Test<br>nrs" NumberRequests="1" Numb<br>3" Status="Completed with Er<br>UserBatchRef="BatchReg'Test<br>nrs" NumberRequests="1" Numb<br>9" Status="Completed with Er<br>UserBatchRef="BatchReg'Test<br>nrs" NumberRequests="1" Numb<br>4" Status="Completed with Er<br>UserBatchRef="BatchReg'Test<br>nrs" NumberRequests="1" Numb<br>4" Status="Completed with Er<br>UserBatchRef="BatchReg'Test<br>nrs" NumberRequests="1" Numb | <pre>bm/2002/03/01/NSGStatus.xsd"&gt; rors" StatusTime="2008-05-19T10:00:32" FileSize="4265" " TrackingNumber="BDFIRM.121212121200001" erCompleted="1" NumberErrors="1" /&gt; rors" StatusTime="2008-05-19T09:57:43" FileSize="4262" " TrackingNumber="BDFIRM.1212121212.00002" erCompleted="1" NumberErrors="1" /&gt; rors" StatusTime="2008-05-19T09:54:58" FileSize="4264" " TrackingNumber="BDFIRM.1212121212.00003" erCompleted="1" NumberErrors="1" /&gt; rors" StatusTime="2008-05-19T09:54:00" FileSize="4264" " TrackingNumber="BDFIRM.1212121212.00004" erCompleted="1" NumberErrors="1" /&gt; rors" StatusTime="2008-05-19T09:50:28" FileSize="4264" " TrackingNumber="BDFIRM.1212121212.00004" erCompleted="1" NumberErrors="1" /&gt; rors" StatusTime="2008-05-19T09:50:28" FileSize="4254" " TrackingNumber="BDFIRM.1212121212.00005" erCompleted="1" NumberErrors="1" /&gt; rors" StatusTime="2008-05-19T09:50:28" FileSize="4254" " TrackingNumber="BDFIRM.1212121212.00005" erCompleted="1" NumberErrors="1" /&gt; rors" StatusTime="2008-05-19T09:50:28" FileSize="4254" " TrackingNumber="BDFIRM.1212121212.00005" erCompleted="1" NumberErrors="1" /&gt; rors" StatusTime="2008-05-19T09:50:28" FileSize="4254" " TrackingNumber="BDFIRM.1212121212.00005" erCompleted="1" NumberErrors="1" /&gt; rors" StatusTime="2008-05-19T09:50:28" FileSize="4254" " TrackingNumber="BDFIRM.1212121212.00005" erCompleted="1" NumberErrors="1" /&gt; rors" StatusTime="2008-05-19T09:50:28" FileSize="4254" " TrackingNumber="BDFIRM.121212121212.00005" erCompleted="1" NumberErrors="1" /&gt; </pre> |
| FileName="archive/NRF-Inital-12290<br>StatusReport="archive/NRF-Inital-12<br><file archive="" nrf-inital-12290<br="" uploadtime="2008-05-19T07:24:50&lt;br&gt;FileName=">StatusReport="archive/NRF-Inital-12</file>                                                                                                    | 8_1.nrq" UserBatchRef="Batch<br>12908_1.nrs" NumberRequests=<br>6" Status="Completed with Er<br>8.nrq" UserBatchRef="BatchRe<br>12908.nrs" NumberRequests="1                                                                                                    | RegTest" TrackingNumber="BDFIRM.1212121212.00006"<br>="1" NumberCompleted="1" NumberErrors="1" /><br>rors" StatusTime="2008-05-19T07:25:04" FileSize="1598"<br>gTest" TrackingNumber="BDFIRM.1212121212.00007"<br>" NumberCompleted="1" NumberErrors="1" />                                                                                                    |
|                                                                                                    |                                                                                                    |                                                                                                    |

## **1.10.** Schema Documentation

Web EFT schema documentation provides a formatted version and explanatory text for firms to follow in building batch forms and retrieving reports. These documents are located on FINRA's Web site (<u>www.finra.org/webeft/schema</u>) and are updated periodically to reflect any changes to the Web CRD form filing and Web EFT reports schemas.

The U4/U5/NRF Schema Definition Document contains detailed information regarding the data and file formats for Forms U4, U5, and NRF. The BR Schema Definition Document contains detailed information regarding the data and file formats for Form BR.

Web EFT requires all data to be in XML format. Any form filings submitted via Web EFT must also comply with Web CRD's completeness checks and business rules.

#### 1.11. Schema Files

There are two form filing schema files (.xsd): 'U4/U5/NRF' and 'BR'. These form filing schema files may be downloaded to a user's computer and loaded locally into a user's XML editing software. This permits the user to validate files against the CRD Form Filing schema immediately, without the need to repeatedly upload batch form filings and wait for the results. Reports schemas provide the basic data elements to help users build their tables. These schema files are located on FINRA's Web site (www.finra.org/webeft/schema) and are updated periodically to reflect any changes to the CRD Form Filing and Web EFT Reports schemas.

#### 1.12. Logout

Selecting the Logout link will log the user out of the Web EFT system. The user will need to login again to access the system.

# **1.13.** Hours of Operation

Web EFT will generally be available to upload and download files 24 hours a day, except for occasional maintenance periods. CRD Production form processing; however, will only occur during Web CRD's regular business hours, Monday – Friday from 5:00 a.m. to 11:00 p.m., E.T. and non-maintenance Saturdays from 8:00 a.m. to 6:00 p.m., E.T.

CRD Test environment form processing hours are Monday – Friday from 9:00 a.m. to 8:00 p.m., E.T. except for occasional maintenance and monthly data refreshes.

If a batch form file is uploaded to Web EFT after 11:00 p.m. (6:00 p.m. on available Saturdays), the file will remain in the firm's **"incoming"** directory until CRD completes processing the file the following morning. Similarly, if a batch form file is uploaded to Web EFT before 11:00 p.m., but CRD has not finished processing the entire batch of forms by 11:00 p.m., processing will be suspended from 11:00 p.m. until the following morning.

#### 2. Machine-to-Machine Interface

Since all communication between the user's computer and the Web EFT server is achieved through a standard HTTPS transmission, any tools that support the HTTPS protocol for sending and receiving files can be used to communicate with Web EFT. (Due to the nature of custom scripting and third-party tools and the multiple ways of implementing a machine-to-machine interface, FINRA cannot support or trouble-shoot automated user interfaces.)

Machine-to-machine interaction still requires the user's machine to provide a valid user ID and password. Because all Web EFT accounts are initially issued a one-time-only password, there must be an initial login through the Web interface to set the permanent password (see Section 1.1). Upon completion of each session, please logout to clear all connections.

## 2.1. Script Samples

Sample Java and Perl scripts are provided (see Appendix A) to assist you with identifying and systematically retrieving files from the FSG Web site.

## **2.2. Certificate Errors**

Should you receive a certificate error, go to the Entrust website for support (<u>http://www.entrust.net/ssl-technical/index.htm</u>). When a script includes a request to list the contents of a directory and html content is returned instead of a text directory listing, try setting the USER-AGENT to "SecureTransport" (case sensitive).

# 3. Pre-Production Testing

Prior to being given access to the Web EFT *production environment*, firms are required to successfully use the Web EFT *test environment*. New subscribers will be automatically provided with a login to the test environment. Please note that there are separate required test items for firm Upload access and firm Download access.

In addition to the Web EFT test environment username and password, if deemed necessary, each firm may request a username and password to the Web CRD test environment that ultimately processes Web EFT test files. Firms can use this Web CRD test environment logon to verify that their Web EFT test batch form filings have been processed correctly on test Web CRD, and to sample the report data posted by Web EFT.

If your firm intends to use Web EFT for batch form filing, your testing steps should include:

- Logging onto the Web EFT test environment.
- Building an XML batch form file that complies with the CRD schema and business rules.
- Uploading a batch file successfully.
- Retrieving a results file successfully.
- Verifying that your forms appear in the Web CRD test environment Form Filing History (Optional).

If your firm intends to use Web EFT for reports, your testing steps should include:

- Logging onto the Web EFT test environment.
- Retrieving a report successfully.
- Verifying that data within your report compares accurately with data in the Web CRD test environment (Optional).

| Passed: Yes or No | Testing Check List for Upload access (Batch Form Filing) to Web EFT Production:                       |  |  |  |
|-------------------|----------------------------------------------------------------------------------------------------|--|--|--|
|                   | 1. User logs onto Web EFT test environment and successfully changes the initial password.             |  |  |  |
|                   | 2. User successfully uploads a batch form file containing at least <u>one</u> of the specific Web CRD |  |  |  |
|                   | Form Filing types below, and views the .nrq file in the firm's directories. Available filing types:   |  |  |  |
|                   | a. U4 Initial U4                                                                                      |  |  |  |
|                   | b. U4 Relicense                                                                                       |  |  |  |
|                   | c. U4 Dual U4                                                                                         |  |  |  |
|                   | d. U4 Amendment of Page 1 info                                                                        |  |  |  |
|                   | e. U4 Amendment of Page 2 info                                                                        |  |  |  |
|                   | f. U4 Page 2 Amendment for Schedule A/B                                                               |  |  |  |
|                   | g. U5 Partial U5                                                                                      |  |  |  |
|                   | h. U5 Full                                                                                            |  |  |  |
|                   | i. U5 Amendment                                                                                       |  |  |  |
|                   | j. NRF (Non-Registered Fingerprint)                                                                   |  |  |  |
|                   | k. BR Initial                                                                                         |  |  |  |
|                   | 1. BR Amendment                                                                                       |  |  |  |
|                   | m. BR Closure                                                                                         |  |  |  |
|                   | 3. User retrieves an .nrs results file from the firm's directories. The uploaded batch form file's    |  |  |  |
|                   | CRDFormResults indicates "success".                                                                   |  |  |  |
|                   | 4. User has determined readiness to move to Web EFT Production, and contacts the FINRA                |  |  |  |
|                   | Gateway Call Center at 301-869-6699.                                                                  |  |  |  |
| Passed: Yes or No | Testing Check List for Download access (Reports) to Web EFT Production                                |  |  |  |
|                   | 1. User logs onto Web EFT test environment and successfully changes the initial password.             |  |  |  |
|                   | 2. User has determined readiness to move to Web EFT Production, and contacts the FINRA                |  |  |  |
|                   | Gateway Call Center at 301-869-6699.                                                                  |  |  |  |

#### 4. Web Service

A new Web Service feature was introduced with Release 2014.3 that provides Broker Dealer firms the ability to request employment and residential data and associated sequence numbers in XML format for representatives not yet registered but employed by a firm. This new feature is designed to assist Web EFT firms with creating U4 Initial/Relicense upload files and eliminate the creation of duplicative employment and residential records. Access to the web service will require additional entitlement, and its use be audited (similar to the auditing currently done for the Web CRD pre-registration function).

For additional information about the Web Service, including sample code, please refer to the Web Service XML Guide posted on <u>www.finra.org/webeft/schema</u>.

## 5. Questions

Should you have any questions regarding Web EFT, please contact the FINRA Gateway Call Center at (301) 869-6699 or Web EFT Support at <u>WebEFT.Support@finra.org</u>.

#### 6. Appendix A: Script Samples

Please note that the following scripts were developed for an internal proof-of-concept test and did work at that time, running on internal FINRA machines within the FINRA network. These scripts are being provided to Web EFT users for example purposes only and FINRA does not guarantee that these scripts will work on any given platform or machine. As such, FINRA does not provide any support-related services in connection to these scripts.

#### Below is a sample in JAVA:

```
* Copyright 2008, FINRA
  * File BasicDownloadExample.java
  * Purpose:
  * Example program on how to interact with WebEFT to
  * view files in a directory or to download files.
  * No warranties are expressed or implied.
  * This example is UNSUPPORTED and is only intended as an example
  * on how to interact with WebEFT.
  * This requires knowledge of Java and the jar libraries below, in
  * particular HttpClient. Jar libraries meeded:
  * commons-httpclient-3.1-rc1.jar, commons-codec-1.3.jar,
  * commons-logging-1.1.jar
  * See www.apache.org or http://hc.apache.org/httpclient-3.x for more information
  * about the libraries.
  * Compile by giving classpath to jar files:
  * javac.exe -cp .\commons-http:lient-3.l-rcl.jar;.\commons-codec-
  1.3.jar;.\commonslogging-
  1.1.jar .\BasicDownloadExample.java
  * Will create BasicDownloadExample.class in current directory
  * or
  * Make sure to have classpath set to run the BasicDownloadExample.class
  * Windows:
  * set CLASSPATH=.\commons-httpclient-3.1-rc1.jar;.\commons-codec-
  1.3.jar;.\commonslogging-
  1.1.jar;%CLASSPATH%
  * UNIX:
  * CLASSPATH=<your path to>/commons-httpclient-3.1-rc1.jar:<your_path_to>/commons-
  codec-
  1.3.jar:<your path to>/commons-logging-1.1.jar:$CLASSPATH; export CLASSPATH
  * Usage:
  * java BasicDownloadExample [url] [BD#] [Password]
  * - If the [url] is a directory, this will get the listing of reports
  * in the path.
  * java BasicDownloadExample [url] [BD#] [Password] [local_file_name]
in the fill of a second stand of the second stand and a second stand and a second stand and the second stand as
```

```
والمساورين والمراجع محمد المراجع والمراجع والمحار والمحار والمحارفة والمحار والمحار والمحار والمراجع والمحار والمحار والم
   * - If the [url] is a filename, the filename will be downloaded as the
   * [local file name]
   * [url] for production is fsg.finra.org or some path using that.
   * fsq.finra.org
   * fsg.finra.org/reports
   * fsg.finra.org/reports/filename.zip
   * Examples:
   * java BasicDownloadExample https://fsg.finra.org BD12345 secret password
   * - Get the listing of files in the main directory
   * - The downloaded directory listings [and files] will be save to
   C:\temp\downloadfile-
   YYYYMMDD-HHMMSS.log directory. Check that C:\temp is available.
   * java BasicDownloadExample https://fsg.finra.org/reports/example.zip BD12345
   secret password file.zip
   * - Download the example.zip file from the reports directory and save it as
   file.zip
   locally.
   */
   import java.io.*;
   import java.util.*;
   import java.net.*;
   import java.lang.*;
   import org.apache.commons.httpclient.HttpClient;
   import org.apache.commons.httpclient.UsernamePasswordCredentials;
   import org.apache.commons.httpclient.auth.AuthScope;
   import org.apache.commons.httpclient.methods.GetMethod;
   import org.apache.commons.httpclient.HttpStatus;
   import org.apache.commons.httpclient.methods.PostMethod;
   import org.apache.commons.httpclient.methods.MultipartPostMethod;
   public class BasicDownloadExample {
   /**
   * Constructor for BasicAuthenticationExample.
   */
   public BasicDownloadExample() {
   super();
   }
   public static void main(String[] args) throws Exception {
   // Check for Arguments - Less than 3 arguments?
   if ( args.length < 3 ) {
   System.out.println( "Usage: java BasicDownloadExample URL username password"
   1:
   System.out.println( "Eg: java BasicDownloadExample
   https://fsgtest6.finra.org/ BD# BD's-password");
   System.out.println( "Eg: java BasicDownloadExample
   https://fsgtest6.finra.org/archive BD# BD's-password");
   System.out.println( "Eg: java BasicDownloadExample
   https://fsgtest6.finra.org/archive/filename BD# BD's-password");
   System.out.println( "Eg: java BasicDownloadExample
   https://fsgtest6.finra.org/processed BD# BD's-password");
   System.out.println( "Eg: java BasicDownloadExample
   https://fsgtest6.finra.org/reports BD# BD's-password");
   System.out.println( "Eg: java BasicDownloadExample
   https://fsgtest6.finra.org/reports/filename.zip BD# BD's-password filename.zip");
   System.exit( 0 );
```

#### Sample in JAVA (Continued):

```
ورار بالاستان والمراب المراجع بالمراجع المستعم والمستعم والمراجع والمراجع المراجع المراجع
   }
   URL aURL = new URL(args[0]);
   String username = args[1];
   String password = args[2];
   String fileName;
   // If user specified 4 argument for given filename
   if (args.length == 4) {
   fileName = args[3];
   } else
   fileName = "";
   String file:
   int STInterface = 1; // To turn of STInterface, set to 0 which will be slower
   because of html tags being downloaded also.
   System.out.println("protocol = " + aURL.getProtocol());
   System.out.println("authority = " + aURL.getAuthority());
   System.out.println("host = " + aURL.getHost());
   System.out.println("path = " + aURL.getPath());
   System.out.println("filename = " + aURL.getFile());
   // Get basename of the URL
   String bn = aURL.getFile(); int index = bn.lastIndexOf("/"); bn =
   bn.substring(index + 1);
   System.out.println("basename = " + bn);
   // Convert URL to String
   String url = (String)aURL.toString();
   HttpClient client = new HttpClient();
   // pass our credentials to HttpClient, they will only be used for
   // authenticating to servers with realm "FileDriveWWW" on the host
   // "aURL.getHost()", to authenticate against
   // an arbitrary realm or host change the appropriate argument to null.
   client.getState().setCredentials(
   new AuthScope(aURL.getHost(), 443, "FileDriveWWW"),
   new UsernamePasswordCredentials(username, password)
   );
   // create a GET method that reads a file over HTTPS, we're assuming
   // that this file requires basic authentication using the realm above.
   GetMethod get = new GetMethod(url);
   trv {
   // execute the GET
   int status = client.executeMethod( get );
   // print the status and response
   // System.out.println(status + "\n" + get.getStatusCode() + "\n"+ url);
   // Get the name of file in URL or set the name for the directory listing of URL
   if (fileName.length() != 0) {
   file = fileName; // Set to fileName which user specified
   } else {
   // Get daytime stamp to tag to file for directory listing to save to disk
   Calendar cal = Calendar.getInstance(TimeZone.getDefault());
   String DATE FORMAT = "yyyyMMdd-HHmmss";
   java.text.SimpleDateFormat sdf = new java.text.SimpleDateFormat(DATE FORMAT);
   // Set filename for saving the directory listing of root directory of URL to
   disk
   if (bn == "" || bn.length() == 0) {
   file = "c:\\temp\\downloadfile-" +sdf.format(cal.getTime())+".log";
   } else { // Set filename for saving the directory listing of subdirectories of
   URL
   if (getExtension(bn) == "") {
   file = "c:\\temp\\" + bn + sdf.format(cal.getTime())+ ".log";
   } else { // Set filename for saving the file specified in URL to disk
```

```
file = "c:\\temp\\" + bn;
}
}
// Initialize file to be save to disk
OutputStream out = new FileOutputStream(file);
if (get.getStatusCode() == HttpStatus.SC OK) { // if StatusCode == 200
// Specify the USER-AGENT to make the download more efficient
if (STInterface == 1) {
get.setRequestHeader("USER-AGENT", "SecureTransport");
}
// Getting the URL
client.executeMethod( get );
// Saving the URL response to Stream Object
InputStream in = get.getResponseBodyAsStream();
byte[] b = new byte[1024];
int len:
while ((len = in.read(b))) != -1) {
//write bytes to file on disk
out.write(b, 0, len);
3
System.out.println(url + " downloaded to " + file);
in.close();
} else { // if StatusCode is not 200
System.out.println("ReturnCode: " + get.getStatusLine().toString());
} finally {
// release any connection resources used by the method
GetMethod logout = new
GetMethod(aURL.getProtocol()+"://"+aURL.getHost()+"/?logout");
client.executeMethod( logout );
get.releaseConnection();
// Utility to determine if the basename of the URL is a directory or a filename
with
extension
public static String getExtension(final String filename) {
String suffix = "";
String shortFilename = filename;
int lastDirSeparator = filename.lastIndexOf(File.separatorChar);
if(lastDirSeparator > 0){
shortFilename = filename.substring(lastDirSeparator + 1);
int index = shortFilename.lastIndexOf('.');
if (index > 0 && index < shortFilename.length() - 1) {
suffix = shortFilename.substring(index + 1);
3
return suffix;
- }
}
```

می می از این می می از این از این از این از این از این از این از این می می می می وارد می می می می از می می این ا این می می می می می می می این این این این این این این این این می می می می می می می می می می می می این این این می

```
#!/usr/bin/perl -w
      # Copyright 2008, FINRA
      # File: firm download test file.pl
      #
      #
      # Purpose:
      # Example program on how to interact with WebEFT to
      # view files in a directory or to download files.
      # No warranties are expressed or implied.
      # This example is UNSUPPORTED and is only intended as an example
      # on how to interact with WebEFT.
      # This requires knowledge of Perl and the libraries below, in
      # particular Mechanize, and some encryption libraries for HTTPS
      #
      # See cpan.org for more information about the libraries.
      #
      #
      # Usage:
      #
      # firm download test file.pl [url] [BD#] [Password]
      # - If the [url] is a directory, this will get the listing of reports
      # in the path.
      #
      # firm download test file.pl [url] [BD#] [Password] [local file name]
      # - If the [url] is a filename, the filename will be downloaded as the
      # [local file name]
      # [url] for production is fsg.finra.org or some path using that.
      # fsg.finra.org
      # fsg.finra.org/reports
      # fsg.finra.org/reports/filename.zip
      #
      #
      # Example:
      # firm download test file.pl https://fsg.finra.org BD12345 secret password
      # - Get the listing of files in the main directory
      # firm download test file.pl https://fsg.finra.org/reports/example.zip BD12345
      secret password file.zip
      # - Download the example.zip file from the reports directory and save it as
      file.zip
      locally.
      #
      #
      use strict;
     use WWW::Mechanize;
     use HTML::TokeParser;
      use IO:::Socket::SSL;
      use Net::SSLeay;
      use HTTP::Cookies;
      use LWP::UserAgent;
      use HTTP::Request::Common;
and the same and the same and t
                                                                                 a share and the same and the same second second second second second second second second second second second
                                                                                                                                                                   - Arrenta
```

#### Sample in PERL (Continued):

```
سه از مسلمات میزاند. این با اصلام در در میلید میلود در میلیان میلود این ۲۲۲ میلود این ۲۲۰ میلود از مطلب میلود د
استان مسلمات میزاند.
      # Check for Arguments - Less than 3 arguments?
     if ((++$#ARGV) < "3") {
      print "To get a listing of home directory of BD###\n";
      print "\t$0 https://fsgtest6.finra.org BD### BD###'s Password \n";
      print "To get a listing of report directory of BD###\n";
      print "\t$0 https://fsgtest6.finra.org/reports BD### BD###'s Password\n\n";
                                                                                                                         print
      print "To get a listing of report directory of BD###\n";
      print "\t$0 https://fsgtest6.finra.org/reports/filename.zip BD###
      BD###'s Password\n\n";
      print "To save report to a specific file:\n";
      print "\t$0 https://fsgtest6.finra.org/reports/filename.zip BD### BD###'s Password
      c:\\filename.zip";
      # --- Exit
      exit 2;
      #
     my $SITE = $ARGV[0];
     my $USER = $ARGV[1];
     my $PASSWORD = $ARGV[2];
     my $saved filename = $ARGV[3];
      my $STInterface=1; # to turnoff ST interface (will be slower and have
      html tags)
      # --- How long to wait for the script to run.
      #
      my TIMEOUT = 60;
      #
      # --- Return codes for the script.
      #
      my $CRITICAL = 2;
     my $WARNING = 1;
     my OK = 0;
      #
      # --- No errors found yet.
      my $errors found = "Failed on ";
      my $error code = $OK;
      # --- Configure timeout to occur if it takes too long so the
      # script doesn't run forever.
      $SIG{'ALRM'} = sub {
      print "Taking too long to complete. Timed out after $TIMEOUT seconds\n";
      print "Failed";
      exit $CRITICAL;
     };
      alarm ($TIMEOUT);
      # --- Create our agent and make sure it uses cookies.
      my $agent = WWW::Mechanize->new ();
      $agent->agent alias ('Windows IE 6');
Secure and the second second
```

#### Sample in PERL (Continued):

```
والمسترين والمارية والمراجبة والمستحص المحاصر بالمستحص والمربية فالمحاصة فستحصص والمنامية المراجب والمراجب والمراجع والمادان
    my $cookie jar = HTTP::Cookies->new (file => "cookie.txt", autosave => 1);
    $agent->cookie_jar ($cookie_jar);
    #
    # --- Get the filename / directory - this will require authentication
    #
    my $response = $agent->get ("$SITE");
   if (! $agent->success) {
   print ("Can't get to login page " . $agent->success . "\n");
   print "Failed.";
    exit $CRITICAL:
    #
    # --- Check if ST interface is turned on (1 => no HTML - faster)
    #
   if ($STInterface == 1) {
    $agent-> add header (USER AGENT => 'SecureTransport');
    #
    # --- We should be redirected to this login page
    # Fill in the user and password and click on the
    # button.
    $response = $agent->submit form (
    form number => 1,
    fields => { 'user' => $USER, 'password' => $PASSWORD, },
    ):
    #
    # --- Make sure we can log in.
    Ħ
   if (! $agent->success) {
   print ("Can't get to login verification");
print "Failed";
   exit $CRITICAL;
    #
    # --- Get the filename / directory again now that we've logged in
    #
    $response = $agent->get ("$SITE");
   if (! $agent->success) {
    print ("Can't get to file");
    print "Failed";
   exit $CRITICAL;
    #
    # --- If we get a filename, save it as a file
    #
    if ($saved filename) {
    $agent->save content ($saved filename);
   print ("WebEFT file saved to $saved filename\n");
    } else {
    #
    # --- Save the file - put it someplace meaningful. If this is a directory,
    # it'll be the listing of the files in the directory.
    #
    $agent->save_content ('/tmp/listing.log');
    #
    # Yay! Report success.
   #
   print ("WebEFT file or directory listing downloaded and saved in
    /tmp/listing.log.\n");
   #
   # --- Logout - please log out
   #
   $response = $agent->get ("$SITE/?logout");
   if (! $agent->success) {
   print ("Bah, failed logout");
print "Failed";
   exit $CRITICAL;
   3
   exit $OK;
```

```
'''Disclaimer: This is an example of vbs script that was developed for an internal proof-
of-concept test.
'''The script did work at that time, running on internal FINRA machines within the FINRA
network.
'''We cannot guarantee that the script as written will work on any given platform or
machine.
1.1.1
'''To run from command prompt, type cscript download-example.vbs status.xml
'''Uses MSXML2.XMLHTTP library to interact with website
'''Uses ADODB.STREAM to save the webserver response for either directory listing or file
content to localdisk
'''For example:
'''c:\>cscript download-example.vbs archive/test.20070702.210651.nrg
'''archive-test.20070702.210651.nrg is downloaded to c:\temp\
....
''' MAIN'''
''' Set some variables
''' Specify directory to download
sDestFolder = "c:\temp\"
  'strURL = "https://fsg.finra.org/" '''Production
strURL = "https://fsgtest6.finra.org/" '''QC
ID="BD#"
IDPassword="passwd"
Check for argument''
If Wscript.Arguments.count <= 0 Then
      wscript.echo "Please provide following as the argument. For example:"
      wscript.echo "download-example.vbs status.xml"
      wscript.echo "download-example.vbs archive/"
      wscript.echo "download-example.vbs processed/"
      wscript.echo "download-example.vbs reports/"
      wscript.echo "download-example.vbs archive/filename-in-archive.ext"
      wscript.Quit 1
end if
'''Get the URL from the standard input'''
sImageFile=WScript.Arguments(0)
'''Call function to get the directory listing or the file found in directory listing from
URL
GetHttpFile sDestFolder,strURL,sImageFile
function GetHttpFile(argDestFolder,argSrcUrl,argImageFile)
      dim xmlhttp
     set xmlhttp = CreateObject("MSXML2.XMLHTTP")
       Initializes an MSXML2.XMLHTTP request and specifies the method, URL, and
authentication information
      '''for the request
       xmlhttp.open "GET", argSrcUrl & "/template/login", False, ID, IDPassword
      '''Specifies the name of an HTTP header
      xmlhttp.setRequestHeader "USER-AGENT", "SecureTransport"
      '''Sends an HTTP request to the server with authentication information and receives
a response
     And the second second second second second second second second second second second second second second second
```

```
the set of the second the set of the set of 
                    xmlhttp.send "username=ID&password=IDPassword"
                     '''If successfully logged in,
                    if xmlhttp.status = "200" then
                                    xmlhttp.open "GET", argSrcUrl & sImageFile, False
                                     xmlhttp.setRequestHeader "USER-AGENT", "SecureTransport"
                                     xmlhttp.send
                                     '''Remove the / and ? from the URL for the filename to be saved to localdisk
                                     argImageFile = replace(argImageFile, "/", "-")
                                     argImageFile = replace(argImageFile, "?", "")
                                     '''Initializes an ADODB.STREAM object for saving the https response content
    to localdisk
                                     set oStream = createobject("ADODB.STREAM")
                                     Const adTypeBinary = 1
                                    Const adSaveCreateOverWrite = 2
                                    oStream.type = adTypeBinary
                                    oStream.open
                                     '''Saving the https response content to localdisk
                                    oStream.write xmlhttp.responseBody
                                    oStream.savetofile argDestFolder & argImageFile, adSaveCreateOverWrite
                                    wscript.echo argImageFile & " is downloaded to " & argDestFolder
                                     '''Close connections when done
                                    xmlhttp.open "GET", argSrcUrl & "?logout", False
                                     set oStream = nothing
                                    set xmlhttp = nothing
                    else
                                     wscript.echo "Authentication failed"
                                     set oStream = nothing
                                     set xmlhttp = nothing
                                     exit function
                    end if
    end function
```